If your agency provides Domestic Violence Emergency Shelter, you are probably familiar with the DSHS Shelter Report, shown below:

#### DSHS SHELTER REPORT:

| FY 2007,      | Quarter 1:      | July 1. 2008 | THROUGH | September 30, 2006 |  |  |  |  |
|---------------|-----------------|--------------|---------|--------------------|--|--|--|--|
|               | Race            |              |         | Count              |  |  |  |  |
| A             | frican Americar | n, Black     |         | 1                  |  |  |  |  |
|               | Asian           |              |         | 1                  |  |  |  |  |
|               | White           |              |         | 10                 |  |  |  |  |
|               | Total Rac       | e            |         | 12                 |  |  |  |  |
|               | Ethnicity       | 1            |         | Count              |  |  |  |  |
|               | Hispanic/Lat    | ino          |         | 3                  |  |  |  |  |
| N             | on-Hispanic/No  | n-Latino     |         | 9                  |  |  |  |  |
|               | Total Ethnie    | city         |         | 12                 |  |  |  |  |
|               | Gender          |              |         | Count              |  |  |  |  |
|               | Female          |              |         | 9                  |  |  |  |  |
|               | Male            |              |         | 1                  |  |  |  |  |
|               | Not Reporte     | ed           |         | 2                  |  |  |  |  |
|               | Total Gend      | ler          |         | 12                 |  |  |  |  |
|               | Age             |              |         | Count              |  |  |  |  |
|               | 17 and Belo     | w            |         | 1                  |  |  |  |  |
|               | 25 - 59         |              |         | 8                  |  |  |  |  |
|               | 60 and Up       | )            | 3       |                    |  |  |  |  |
|               | Total Age       | e            |         | 12                 |  |  |  |  |
|               |                 | -            |         |                    |  |  |  |  |
|               | Child Rac       | æ            |         | Count              |  |  |  |  |
|               | White           |              | 3       |                    |  |  |  |  |
|               | Total Child F   | Race         |         | 3                  |  |  |  |  |
|               | Child Ethni     | city         |         | Count              |  |  |  |  |
| N             | on-Hispanic/Nor | n-Latino     |         | 3                  |  |  |  |  |
| Т             | otal Child Eth  | nnicity      |         | 3                  |  |  |  |  |
|               | Child Geno      | ier          |         | Count              |  |  |  |  |
|               | Female          |              |         | 1                  |  |  |  |  |
|               | Male            |              |         | 2                  |  |  |  |  |
| 1             | Total Child G   | ender        |         | 3                  |  |  |  |  |
|               | Child Ag        | e            |         | Count              |  |  |  |  |
|               | 0-5             |              | 1       |                    |  |  |  |  |
|               | 6 - 12          |              | 2       |                    |  |  |  |  |
|               | Total Child     | Age          | 3       |                    |  |  |  |  |
| 4/24/2007 4-1 | 50-21 PM        |              | Par     | ne 1 of 2          |  |  |  |  |

#### DSHS Shelter Report for X Testing

This report is for agencies receiving DSHS Emergency DV Shelter funding for domestic violence victims. It contains demographic information on the eligible client intakes entered with First Contact Dates during the reporting period, the services provided to both new and continuing clients, and the number of shelter bed nights that occurred during the reporting period for both adult and child clients.

This report includes data on all clients and services eligible for DSHS Emergency DV Shelter funding, and is not limited to only shelter bednight information.

When shelter services have been entered incorrectly, you may see very high numbers shown for either the number of bed nights for a given quarter or for the number of women and children sheltered, or both. In the following pages, we'll see both the correct and incorrect way to enter shelter services, and why entering these services incorrectly can cause your shelter bed night report to show such high numbers.

# **ENTERING SHELTER SERVICES**

Entering shelter services is similar to entering any other kinds of direct or secondary services. For direct shelter (shelter of adults) log into InfoNet and access the DV Direct Client Services page by clicking on the link on the left hand side of the screen.

| OCVA Domestic Violence - Microsoft Internet Explo                                                                                                    | ner                                                                                                    |                                             |                                          |                                                               | I I I X                                                                                                    |
|----------------------------------------------------------------------------------------------------|----------------------------------------------------------------------------------------------------|---------------------------------------------|------------------------------------------|---------------------------------------------------------------|----------------------------------------------------------------------------------------------------|
| File Edit View Favorites Tools Help                                                                                                    |                                                                                                    |                                             |                                          |                                                               | an 1997 - 1997 - 1997 - 1997 - 1997 - 1997 - 1997 - 1997 - 1997 - 1997 - 1997 - 1997 - 1997 - 1997 - 1997 - 19 |
| 🕒 Back 🝷 🕥 - 💌 😰 🏠 🔎 Search 🦻                                                                                                    | 👌 Favorites 🥝 🍰 📝                                                                                                    | • 🔜 🋍 🖻                                     |                                          |                                                               |                                                                                                    |
| Address 🗃 https://fortress.wa.gov/cted/ocvainfonet/Default.a:                                                                                                    | sj 💟 🛃 Go 🕴 Links 🍓 INFONET Live Si                                                                                                    | ite 💰 Google 💰 Yahoo! 💰 Diction             | ary.com 🧃 Wikipedia 👩 OC                 | VA Homepage                                                   | - 🔁 -                                                                                                    |
| general crimes > sexual a:                                                                                                    | ssault> administrative utility >                                                                                                    |                                             | we                                       | lcome, Test User 🛛 logout >                                   |                                                                                                    |
| Domestic V<br>Data Entr                                                                                                    | Yiolence (DV) y Administrative Utility R                                                                                                | teports                                     | A Office of<br>Crime Victims<br>Advocacy | Washington State<br>Department of Social<br>& Health Services |                                                                                                    |
| Client Information<br>Medical and Criminal<br>Justice System<br>Direct Client Services<br>Hotline Calls/Info. &<br>Referral Services<br>Coordinated<br>Commuty Response | Client ID: No Client Se<br>Case Id: No Case Sele<br>Service Advocacy-B<br>Activity (Optional)<br>Staff/Volunteer Cross, Marc<br>Date    | lected<br>cted<br>ased Counseling<br>ia     | Hours Of Service                         | Find Client or Case                                           |                                                                                                    |
| Presentations,<br>Publications &<br>Conducting Trainings                                                                                                    | Shelter Began<br>Submit Clear Ca<br>Service Staff/Volunteer Date; Ho<br>Previous 20 records Next 20 records<br>View Service Definitions | ncel<br>aurs Of Service: Shelter Begin: She | Shelter Ended                            |                                                               |                                                                                                    |
|                                                                                                    | x - Microsoft Out,                                                                                                    | er + 🏹 Hillinfonet(Manual                   | Thfollet User's Manua                    | Document2 - Microsof                                          | Trusted sites                                                                                                  |

As with all services, you must first select a client and case to enter the services for. Select the Find Client or Case button, and search for the client that stayed in shelter:

| OCVA Domestic Violence - Microsoft Internet Expl             | 0161                                       |                             |                           |                                 |                    | - 8 🛛           |      |
|--------------------------------------------------------------|--------------------------------------------|-----------------------------|---------------------------|---------------------------------|--------------------|-----------------|------|
| File Edit View Favorites Tools Help                          |                                            |                             |                           |                                 |                    | A.              |      |
| 🌀 Back 🔹 🕥 - 💽 😰 🏠 🔎 Search 🦿                                | 🛧 Favorites 🕢 🔗 🍡 💓 🔹 🧾                    | 11 🖸                        |                           |                                 |                    |                 |      |
| Address 🕘 https://fortress.wa.gov/cted/ocvainfonet/Default.a | ast 🔄 🛃 Go 🕴 Links 🍓 INFONET Live Site 🥑   | Google 🧃 Yahoo! 🏽 🕘 Diction | ary.com 🇃 Wikipedia 🧧     | OCVA Homepage                   |                    | 📆 •             |      |
| reneral crimes > sexual :                                    | ssaults administrative utility >           |                             |                           | welcome, Test User logout       | >                  |                 |      |
|                                                              |                                            |                             |                           |                                 |                    |                 |      |
| Domestic V                                                   | /iolence (DV)                              |                             | A Office of               |                                 | State              |                 |      |
| Data Entr                                                    | y Administrative Utility Reports           |                             | Crime Victime<br>Advocacy | 5 77111 Department & Health Ser | of Social<br>vices |                 |      |
|                                                              |                                            | - V                         |                           | CA Children's Adminis           | tration            |                 |      |
| Client Information                                           |                                            |                             |                           |                                 |                    |                 |      |
|                                                              |                                            |                             |                           | Find Client or Ca               | ise                |                 |      |
| Justice System                                               | Search by:                                 |                             |                           |                                 |                    |                 |      |
| Direct Client Services                                       | Client ID Example                          | 2                           |                           |                                 |                    |                 |      |
| Hotline Calls/Infn &                                         | Search                                     |                             |                           |                                 |                    |                 |      |
| Referral Services                                            | Matching Clients Found:                    |                             |                           |                                 |                    |                 |      |
| Coordinated<br>Community Response                            | Client Id First Contac                     | t Date Race                 | Ethnicity                 | Gender                          | Year Of<br>Birth   |                 |      |
|                                                              | Examples 7/2/200                           | o6 White                    | Non-Hispanic/Non-         | Female                          | 1980               |                 |      |
| Publications &                                               | A                                          |                             | Latino                    |                                 |                    |                 |      |
| Conducting Hannings                                          | Matching Cases Found:                      | _                           |                           | AS WITH A                       | ALL SER            | VICES, BE S     | URE  |
|                                                              | Case ID Client ID Presenting Issue Clien   | t Type                      |                           | TOSELEO                         | т"Ма'              | TCHING CA       | SES  |
|                                                              | 66172 Example2 Domestic Violence Domes     |                             |                           | FOUND?                          |                    |                 |      |
|                                                              | Client ID: No Glient Selected              |                             |                           | FOUND.                          | SERVIC             | LES, INCLUL     | JING |
|                                                              | Case Id: No Case Selected                  |                             |                           | SHEL                            | TER, AF            | RE ALWAYS       |      |
|                                                              | Service Advocacy-Based Co                  | unseling                    |                           | ATTA                            | CHED 1             | го a Case.      |      |
|                                                              | Activity (Optional)                        |                             |                           |                                 |                    |                 |      |
|                                                              | Staff/Volunteer Cross, Marcia              |                             |                           |                                 |                    |                 |      |
|                                                              | Date                                       |                             | Hours Of Servio           | De                              |                    |                 |      |
|                                                              | Shelter Began                              |                             | Shelter Ended             |                                 |                    |                 |      |
|                                                              |                                            |                             |                           |                                 |                    |                 |      |
|                                                              | Submit Clear Cancel                        |                             |                           |                                 |                    |                 | l    |
|                                                              | Service Staff/Volunteer Date: Hours Of S   | ervice: Shelter Begin: Sh   | elter End:                |                                 |                    |                 |      |
|                                                              | Previous 20 records Next 20 records        | second second sugar         | and all the second        |                                 |                    |                 |      |
| Done                                                         |                                            |                             |                           |                                 | <b>a</b>           | Trusted sites   | 1    |
| 🕂 start 🥥 💓 🗷 🗿 💽 🖉 🖉 Inbo                                   | ox - Microsoft Out 🧕 3 Internet Explorer 🔹 | H:\Infonet\Manual           | InfoNet User's Manua      | Document2 - Micros              | of                 | 🗿 🛄 🧶 🏹 9:21 AM |      |

When the client and case have been selected, you can enter a shelter service for that client. There are three different Emergency DV Shelter services to choose from: DV Safe Home, DV Shelter Home, and Hotel/Motel. For clarification on the difference between these terms, see the Service Definitions or contact your program coordinator.

| Client ID:          | Example2                            |                  |      |
|---------------------|-------------------------------------|------------------|------|
| Case Id:            | 86172                               |                  |      |
| Service             | Emergency DV ShelterDV Shelter Home |                  |      |
| Activity (Optional) |                                     |                  |      |
| Staff/Volunteer     | Longoria, Eva 🔽                     |                  |      |
| Date                | 8/01/2008                           | Hours Of Service | 1.25 |
| Shelter Began       | 8/1/2008                            | Shelter Ended    |      |

The staff/volunteer should be whoever has checked the person into shelter, or completed the shelter intake for that shelter client. The hours of service should be the amount of time spent checking the person into shelter, NOT the amount of time spent in shelter. The service date is typically the date that the staff member performed the shelter intake.

At the bottom of the service box are two additional fields that apply only to Emergency DV Shelter: Shelter Began and Shelter Ended. These two fields are how bed nights are calculated in InfoNet.

At this point, when entering a shelter service, one of two scenarios is true:

- (1) The client you are entering the shelter service for has already exited shelter.
- (2) The client you are entering the shelter service for is still being sheltered by your agency.

If scenario (1) is true, and the client has exited shelter, you will have all of the information you need to complete this shelter record – both the Shelter Began date and the Shelter Ended date. Enter both of these dates and click the submit button, and your shelter record will be saved at the bottom of the page:

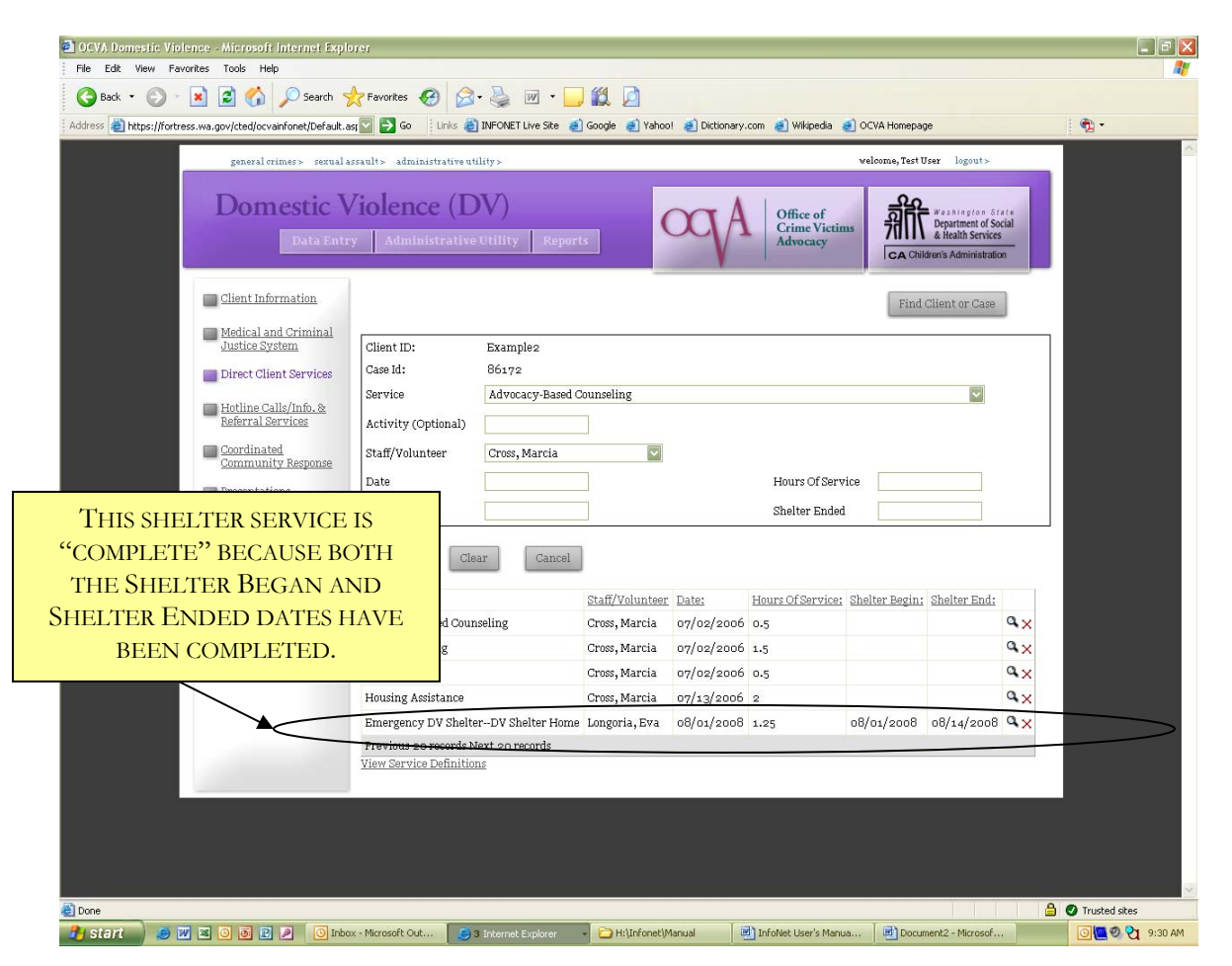

InfoNet will calculate the number of bednights for this client by calculating the difference between the Shelter Ended date and the Shelter Began date. In the example above, InfoNet will calculate the difference between 8/14/08 (Shelter Ended date) and 8/01/08 (Shelter Began date) and will record that this client was in shelter for 13 nights. If the client entered shelter in one reporting period, and exited in another reporting period, InfoNet will automatically determine which bednights get counted on each report.

But, what happens with Scenario (2), when you need to enter a shelter service for a client that is currently IN shelter? InfoNet was set up for you to do this as well. In that case, just enter the Shelter Began date, and leave the Shelter Ended date blank. Your saved record will look like this:

| A CLIENT THAT IS CURRENTLY                         | Staff/Voluntoor                         | Date:                      | Hours Of Sortico. | Sholton Bogin: | Sholtor End: |    |
|----------------------------------------------------|-----------------------------------------|----------------------------|-------------------|----------------|--------------|----|
| IN SHELTER WILL HAVE A<br>SHELTER BEGIN DATE ON    | <u>Stan/ Volunteer</u><br>Cross, Marcia | <u>Date:</u><br>07/02/2006 | 0.5               | Sheiter Begin. | Sherter End. | ٩× |
| THEIR SHELTER RECORD, BUT<br>NO SHELTER ENDED DATE | Cross, Marcia                           | 07/02/2006                 | 1.5               |                |              | ٩x |
| NO OHLLILK LINDLD DATL.                            | Cross, Marcia                           | 07/02/2006                 | 0.5               |                |              | ٩x |
| Housing Assistance                                 | Cross, Marcia                           | 07/13/2006                 | 2                 |                |              | ٩x |
| Emergency DV ShelterDV Shelter Home                | Longoria, Eva                           | 08/01/2008                 | 1.25              | 08/01/2008     |              | ٩x |
| Previous 20 records Next 20 records                |                                         |                            |                   |                |              |    |

View Service Definitions

For this client, InfoNet will calculate the bednights for that client from their begin date until now. So, for the client above, if a report is pulled for 7/1/2008 through 9/30/2008, InfoNet will count the number of bednights from 8/1/2008 through 9/30/2008 – because this client is "still in shelter."

When this client does leave shelter, it's extremely important to go back and enter that missing Shelter Ended Date. To do this, click on the **exact same shelter record**. InfoNet will only calculate shelter nights based on the same shelter service record. Select the shelter record with a Shelter Begin date, and the information will appear in the Service fields at the top of the page:

Г

|                                     |                        |            |                   |                |              |                |           | SELECT THE SHELTER |
|-------------------------------------|------------------------|------------|-------------------|----------------|--------------|----------------|-----------|--------------------|
| Service                             | <u>Staff/Volunteer</u> | Date:      | Hours Of Service: | Shelter Begin: | Shelter End: |                |           | RECORD RV CLICVING |
| Advocacy-Based Counseling           | Cross, Marcia          | 07/02/2006 | 0.5               |                |              | ۹×             |           | RECORD DI CLICKING |
| Safety Planning                     | Cross, Marcia          | 07/02/2006 | 1.5               |                |              | ۹×             |           | ON IT.             |
| Referrals                           | Cross, Marcia          | 07/02/2006 | 0.5               |                |              | ۹×             | $\square$ |                    |
| Housing Assistance                  | Cross, Marcia          | 07/13/2006 | 2                 |                | 1            | <del>Q</del> X |           |                    |
| Emergency DV ShelterDV Shelter Home | Longoria, Eva          | 08/01/2008 | 1.25              | 08/01/2008     | •            | $\sim$ ×       |           |                    |
| Previous 20 records Next 20 records |                        |            |                   |                |              |                |           |                    |
| View Service Definitions            |                        |            |                   |                |              |                |           |                    |

| OCVA Domestic Violence - Microsoft Internet Explorer |                                    |                           |                |                          |                                   |                                           |                 | ×         |
|------------------------------------------------------|------------------------------------|---------------------------|----------------|--------------------------|-----------------------------------|-------------------------------------------|-----------------|-----------|
| File Edit View Favorites Tools Help                  |                                    |                           |                |                          |                                   |                                           |                 | <b></b>   |
| Geack<br>Address at WILL SEE THE SERV                | YOU                                | 📕 🛍 💆<br>🔊 Google 💰 Yahoo | l 🗃 Dictionary | .com 🌒 Wikipedia 🧃       | <ul> <li>OCVA Homepage</li> </ul> |                                           | - 🔁 •           |           |
| WILL SEE THE SERV.                                   | ICE <sub>y&gt;</sub>               |                           |                |                          | welcome, Test Use                 | r logout>                                 |                 | ~         |
| DATA POPULATE TH                                     | ΗE                                 | -                         |                |                          | -                                 |                                           |                 |           |
| SERVICE FIELDS AT                                    | THE V)                             | 1                         | $\sim 1$       | Office of                | 의 의원                              | Washington State                          |                 |           |
| TOP OF THE SCREEN                                    | Lility Repo                        | rts                       | J.             | Crime Victin<br>Advocacy | ns <u>7</u> 7111                  | Bepartment of Social<br>& Health Services |                 |           |
|                                                      |                                    |                           | Y              |                          | CA Childre                        | m's Administration                        |                 |           |
|                                                      |                                    |                           |                |                          |                                   |                                           |                 |           |
|                                                      |                                    |                           |                |                          | Find Cl                           | ient or Case                              |                 |           |
| Justice System                                       | lionTID: Example2                  |                           |                |                          |                                   |                                           |                 |           |
| Direct Client Services                               | ase Id: 86172                      |                           |                |                          |                                   |                                           |                 |           |
| Hatiline Galle/Inf. 2                                | ervice Emergency DV S              | helterDV Shelter          | Home           |                          |                                   | ~                                         | N               |           |
| Referral Services A                                  | ctivity (Optional)                 |                           |                |                          |                                   |                                           |                 |           |
| Coordinated<br>Community Document                    | taff/Volunteer Longoria, Eva       | $\checkmark$              |                |                          |                                   |                                           |                 |           |
| Community Response                                   | ate 8/1/2008                       |                           |                | Hours Of Serv            | ice 1.25                          |                                           |                 |           |
| Publications &                                       | helter Began 8/1/2008              |                           |                | Shelter Ended            |                                   |                                           |                 |           |
| Conducting Trainings                                 |                                    |                           |                |                          |                                   |                                           |                 |           |
|                                                      | Submit Ciear Cancel                |                           |                |                          |                                   |                                           |                 |           |
|                                                      |                                    | an other to a             | 1280           | 100 000 1                |                                   |                                           |                 |           |
|                                                      | droccer Baced Counceling           | Staff/Volunteer           | Date:          | Hours Of Service:        | Shelter Begin: 3                  | Shelter End:                              |                 |           |
| 23                                                   | afaty Planning                     | Cross, Marcia             | 07/02/2000     | 1.5                      |                                   | ~×<br>Q ~                                 |                 |           |
| Re                                                   | eferrals                           | Cross Marcia              | 07/02/2000     | 1.0                      |                                   | av                                        |                 |           |
| н                                                    | ousing Assistance                  | Cross, Marcia             | 07/13/2006     | 2                        |                                   | Q X                                       |                 |           |
| Er                                                   | mergency DV ShelterDV Shelter Hom  | e Longoria, Eva           | 08/01/2008     | 1.25                     | 08/01/2008                        | Q.X                                       |                 |           |
| Pr                                                   | revious 20 records Next 20 records |                           |                |                          |                                   |                                           |                 |           |
| Vie                                                  | ew Service Definitions             |                           |                |                          |                                   |                                           |                 |           |
|                                                      |                                    |                           |                |                          |                                   |                                           | _               |           |
|                                                      |                                    |                           |                |                          |                                   |                                           |                 |           |
|                                                      |                                    |                           |                |                          |                                   |                                           |                 |           |
|                                                      |                                    |                           |                |                          |                                   |                                           |                 | 122       |
| E Done                                               |                                    |                           |                |                          |                                   |                                           | 🔒 🥑 Trusted sit | es        |
| 🔧 start 🥥 🧶 🗷 💿 💽 🔎 💿 Inbox - Mi                     | icrosoft Out 🧕 3 Internet Explorer | - 🗁 H:\Infonet\A          | 1anual [       | 🔄 InfoNet User's Manu    | a Docume                          | nt2 - Microsof                            | 0.00            | 2 9:43 AM |

When the shelter service is selected, enter the Shelter Ended date and click the Submit button. The record at the bottom of the screen will now show a completed shelter record – both a Shelter Began and Shelter Ended date.

| Service                             | Staff/Volunteer | Date:      | Hours Of Service: | Shelter Begin: | Shelter End: |     |
|-------------------------------------|-----------------|------------|-------------------|----------------|--------------|-----|
| Advocacy-Based Counseling           | Cross, Marcia   | 07/02/2006 | 0.5               |                |              | ٩x  |
| Safety Planning                     | Cross, Marcia   | 07/02/2006 | 1.5               |                |              | ٩x  |
| Referrals                           | Cross, Marcia   | 07/02/2006 | 0.5               |                |              | ٩x  |
| Housing Assistance                  | Cross, Marcia   | 07/13/2006 | 2                 |                |              | ٩x  |
| Emergency DV ShelterDV Shelter Home | Longoria, Eva   | 08/01/2008 | 1.25              | 08/01/2008     | 08/14/2008   | Q X |
| Previous 20 records Next 20 records |                 |            |                   |                |              |     |

View Service Definitions

IMPORTANT NOTE: The **ONLY** way that InfoNet will calculate bednights is in this manner. Entering Shelter Begin and Shelter End dates for other services, such as Safety Planning or Advocacy-based counseling, will NOT result in bed nights being calculated. InfoNet ignores shelter dates for all services except shelter. So, for example, if you choose to enter shelter begin and end dates for other records, you might end up with services that look like this:

| general crimes > sexual as                      | ssault> administrative uti | lity≻                |                 |            |                                       | welcome, Test U | Jser logout>                                                                   |                  |
|-------------------------------------------------|----------------------------|----------------------|-----------------|------------|---------------------------------------|-----------------|--------------------------------------------------------------------------------|------------------|
| Domestic V                                      | Administrative             | V)<br>Utility Report | s               | xyX        | Office of<br>Crime Victin<br>Advocacy |                 | Weshington St<br>Department of So<br>& Health Services<br>dren's Administratio | ete<br>cial<br>; |
| Client Information                              |                            |                      |                 |            |                                       | Find            | Client or Case                                                                 |                  |
| Justice System                                  | Client ID:                 | Example2             |                 |            |                                       |                 |                                                                                |                  |
| Direct Client Services                          | Case Id:                   | 86172                |                 |            |                                       |                 |                                                                                |                  |
| Tatline Calle/Info 9                            | Service                    | Advocacy-Based C     | ounseling       |            |                                       |                 | ~                                                                              |                  |
| Referral Services                               | Activity (Optional)        |                      | 7               |            |                                       |                 |                                                                                |                  |
| <u>Coordinated</u><br><u>Community Response</u> | Staff/Volunteer            | Cross, Marcia        | ~               |            |                                       |                 |                                                                                |                  |
| Presentations.                                  | Date                       |                      |                 |            | Hours Of Serv                         | ice             |                                                                                |                  |
| Publications &<br>Conducting Trainings          | Shelter Began              |                      |                 |            | Shelter Ended                         |                 |                                                                                |                  |
|                                                 | Submit Clea                | Cancel               | Staff/Volunteer | Date:      | Hours Of Service:                     | Shelter Begin:  | Shelter End:                                                                   |                  |
|                                                 | Advocacy-Based Couns       | seling               | Cross, Marcia   | 07/02/2006 | 0.5                                   | 08/01/2008      |                                                                                | ٩x               |
|                                                 | Safety Planning            |                      | Cross, Marcia   | 07/02/2006 | 1.5                                   | 08/01/2008      |                                                                                | ٩x               |
|                                                 | Referrals                  |                      | Cross, Marcia   | 07/02/2006 | 0.5                                   | 08/01/2008      |                                                                                | ٩×               |
|                                                 | Housing Assistance         |                      | Cross, Marcia   | 07/13/2006 | 2                                     |                 | 08/14/2008                                                                     | ٩x               |
|                                                 | Emergency DV Shelte        | rDV Shelter Home     | Longoria, Eva   | 08/01/2008 | 1.25                                  | 08/01/2008      |                                                                                | ٩x               |
|                                                 | Previous 20 records N      | ext 20 records       |                 |            |                                       |                 |                                                                                |                  |
|                                                 | View Service Definition    | 15                   |                 |            |                                       |                 |                                                                                |                  |

For this client, a Shelter End date has been entered, but for the wrong service record – for Housing Assistance. InfoNet doesn't look for shelter dates associated with Housing Assistance, or with any other services. It is only looking at that Emergency DV Shelter record. On that record, the Shelter End date is blank, and so InfoNet thinks the client is still in shelter. It will continue calculating more and more bednights until the user selects that specific service and enters the Shelter End date there.

### CLIENTS WITH MULTIPLE STAYS

Sometimes, you may have a shelter client that stays in shelter, exits for a period of time, and returns for a second stay. To enter the correct shelter designation for this, the client will need two different shelter entries – one for the first stay, with one Shelter Began and Shelter Ended date, and a second entry for her second stay. The final result might look something like this:

| Domestic Violence (DDV)         Data Eury       Administrative Utility       Tegoris       Difficient Victoria         Client Information                                                                                                    | general orimes > sexual as:                                | sault> administrative utility >                                   |                 |            |                                       | welcome, Test U | Jser logout>                                                                   |                  |
|----------------------------------------------------------------------------------------------------|------------------------------------------------------------|-------------------------------------------------------------------|-----------------|------------|---------------------------------------|-----------------|--------------------------------------------------------------------------------|------------------|
| Client Information   ■ dicial and Criminal Justice System   ■ Direct Client Services   ■ define Calls/Info.3¢   ■ Coordinated Community Response   ■ Coordinated Community Response   ■ Coordinated Community Response   ■ Coordinated Community Response   ■ Coordinated Community Response   ■ Direct Client Services   ■ Define Calls/Info.3¢   ■ Direct Client Services   ■ Coordinated Community Response   ■ Conducting Trainings   Conducting Trainings   Submit   Clear   Cancel   Submit   Clear   Safety Planning   Cross, Marcia   Ordos, Marcia   Ordos, Marcia                                                                                                    | Domestic V                                                 | Iolence (DV)       Administrative Utility                         | ts              | X          | Office of<br>Crime Victin<br>Advocacy |                 | Washington St<br>Department of So<br>& Health Services<br>dren's Administratio | ata<br>cial<br>S |
| Medical and Criminal<br>Justice System   Direct Client Bervices   Hotline Calls/Info.6:<br>Referral Services   Coordinated<br>Community Responses   Presentations,<br>Publications &<br>Conducting Trainings   Staff/Volunteer   Clear   Subtler Began   Subtler Began   Staff/Volunteer   Cross, Marcia   Subtler Began   Submit   Clear   Staff/Volunteer   Cross, Marcia   Ordonated<br>Community Response   Submit   Clear   Submit   Clear   Cancel               Submit   Clear   Carcel                  Submit   Clear   Carcel <td>Client Information</td> <td></td> <td></td> <td></td> <td></td> <td>Find</td> <td>Client or Case</td> <td></td>                                                                                                    | Client Information                                         |                                                                   |                 |            |                                       | Find            | Client or Case                                                                 |                  |
| Beferral Services   Activity (Optional)   Coordinated   Coordinated   Coordinated   Community Response   Publications &   Publications &   Conducting Trainings                                                                                                    | Medical and Criminal Justice System Direct Client Services | Client ID: Example2<br>Case Id: 86172<br>Service Advocacy-Based C | Counseling      |            |                                       |                 |                                                                                |                  |
| Presentations,<br>Publications &<br>Conducting Trainings       Date       Hours Of Service       Hours Of Service         Submit       Clear       Cancel         Service       Staff/Volunteer       Date:       Hours Of Service:       Shelter Began:       Shelter Ended         Service       Staff/Volunteer       Date:       Hours Of Service:       Shelter Ender       Image: Shelter Ender         Safety Planning       Cross, Marcia       07/02/2006       0.5       Image: Shelter Ender       Image: Shelter Ender         Referrals       Cross, Marcia       07/02/2006       0.5       Image: Shelter Ender       Image: Shelter Ender         Housing Assistance       Cross, Marcia       07/02/2006       0.5       Image: Shelter Ender       Image: Shelter Ender         Emergency DV Shelter-DV Shelter Home       Longoria, Eva       07/13/2006       1.25       07/13/2006       Image: Shelter Ender         Child Care       Cross, Marcia       08/01/2008       1.25       Image: Shelter Ender       Image: Shelter Ender         Child Care       Cross, Marcia       08/01/2008       0.5       Image: Shelter Ender       Image: Shelter Ender         Child Care       Cross, Marcia       08/01/2008       0.5       Image: Shelter Ender       Image: Shelter Ender         Child Care                                                                                                    | Referral Services                                          | Activity (Optional)<br>Staff/Volunteer Cross, Marcia              | ~               |            |                                       |                 |                                                                                |                  |
| Submit       Clear       Cancel         Service       Staff/Volunteer       Date:       Hours Of Service:       Shelter Begin:       Shelter End:         Advocacy-Based Counseling       Cross, Marcia       07/02/2006       0.5       Image: Constant of Constant of Constant on Constant of Constant of Cons                                                                                                    | Presentations,<br>Publications &<br>Conducting Trainings   | Date                                                              |                 |            | Hours Of Serv<br>Shelter Ended        | rice            |                                                                                |                  |
| ServiceStaff/VolunteerDate:Hours Of Service:Shelter Begin:Shelter End:Advocacy-Based CounselingCross, Marcia07/02/20060.5CCCCSafety PlanningCross, Marcia07/02/20061.5CCCCCReferralsCross, Marcia07/02/20060.5CCCCCCCCCCCCCCCCCCCCCCCCCCCCCCCCCCCCCCCCCCCCCCCCCCCCCCCCCCCCCCCCCCCCCCCCCCCCCCCCCCCCCCCCCCCCCCCCCCCCCCCCCCCCCCCCCCCCCCCCCCCCCCCCCCCCCCCCCCCCCCCCCCCCCCCCCCCC <td></td> <td>Submit Clear Cancel</td> <td></td> <td></td> <td></td> <td></td> <td></td> <td></td>                                                                                                    |                                                            | Submit Clear Cancel                                               |                 |            |                                       |                 |                                                                                |                  |
| Advocacy-Based Counseling       Cross, Marcia       07/02/2006       0.5       Image: Construction of Construction of Const |                                                            | Service                                                           | Staff/Volunteer | Date:      | Hours Of Service:                     | Shelter Begin:  | Shelter End:                                                                   |                  |
| Safety Planning       Cross, Marcia       07/02/2006       1.5       Image: Cross, Marcia       07/02/2006       1.5       Image: Cross, Marcia       07/02/2006       0.5       Image: Cross, Marcia       07/02/2006       0.5       Image: Cross, Marcia       07/02/2006       0.5       Image: Cross, Marcia       07/02/2006       0.5       Image: Cross, Marcia       07/02/2006       0.5       Image: Cross, Marcia       07/02/2006       1.25       07/13/2006       07/15/2006       0.5         Advocacy-Based Counseling       Cross, Marcia       08/01/2008       1.25       0.7       0.7       0.7       0.7       0.7       0.7       0.7       0.7       0.7       0.7       0.7       0.7       0.7       0.7       0.7       0.7       0.7       0.7       0.7       0.7       0.7       0.7       0.7       0.7       0.7       0.7       0.7       0.7       0.7       0.7       0.7       0.7       0.7       0.7       0.7       0.7       0.7       0.7       0.7       0.7       0.7       0.7       0.7       0.7       0.7       0.7       0.7       0.7       0.7       0.7       0.7       0.7       0.7       0.7       0.7       0.7       0.7       0.7       0.7       0.7                                                                                                    |                                                            | Advocacy-Based Counseling                                         | Cross, Marcia   | 07/02/2006 | 0.5                                   |                 |                                                                                | ۹x               |
| Referrals       Cross, Marcia       o7/o2/2006       o.5       Image: Construction of the construction of the construct |                                                            | Safety Planning                                                   | Cross, Marcia   | 07/02/2006 | 1.5                                   |                 |                                                                                | ۹×               |
| Housing Assistance       Cross, Marcia       o7/13/2006       2       Image: Cross, Marcia       o7/13/2006       2       Image: Cross, Marcia       o7/13/2006       0       Image: Cross, Marcia       o7/13/2006       0       0       Image: Cross, Marcia       o7/13/2006       1.25       0       0       Image: Cross, Marcia       08/01/2008       1.25       Image: Cross, Marcia       08/01/2008       1.25       Image: Cross, Marcia       08/01/2008       1.25       Image: Cross, Marcia       08/01/2008       0.25       Image: Cross, Marcia       08/01/2008       0.5       Image: Cross, Marcia       08/01/2008       0.5       Image: Cross, Marcia       08/01/2008       0.25       Image: Cross, Marcia       08/01/2008       0.25       Image: Cross, Marcia       08/01/2008       0.25       Image: Cross, Marcia       08/01/2008       0.25       Image: Cross, Marcia       08/01/2008       0.25       Image: Cross, Marcia       08/01/2008       0.25       Image: Cross, Marcia       08/01/2008       0.25       Image: Cross, Marcia       08/01/2008       0.25       Image: Cross, Marcia       08/01/2008       0.25       Image: Cross, Marcia       08/01/2008       0.25       Image: Cross, Marcia       08/01/2008       0.25       Image: Cross, Marcia       08/01/2008       0.25       Image: Cross, Marcia       08/01/2008       0.2                                                                                                    |                                                            | Referrals                                                         | Cross, Marcia   | 07/02/2006 | 0.5                                   |                 |                                                                                | ۹×               |
| Emergency DV Shelter-DV Shelter Home       Longoria, Eva       07/13/2006       1.25       07/13/2006       07/15/2006       04         Advocacy-Based Counseling       Cross, Marcia       08/01/2008       1.25       0       0       04         Child Care       Cross, Marcia       08/01/2008       2.25       0       0       04         Crisis Counseling/Intervention       Cross, Marcia       08/01/2008       0.5       0       04       04         Peferrals       Cross Marcia       08/01/2008       0.25       0       04       04                                                                                                    |                                                            | Housing Assistance                                                | Cross, Marcia   | 07/13/2006 | 2                                     |                 |                                                                                | ۹×               |
| Advocacy-Based Counseling       Cross, Marcia       08/01/2008       1.25       4         Child Care       Cross, Marcia       08/01/2008       2.25       4         Crisis Counseling/Intervention       Cross, Marcia       08/01/2008       0.5       4         Peferrals       Cross Marcia       08/01/2008       0.25       4                                                                                                    |                                                            | Emergency DV ShelterDV Shelter Home                               | Longoria, Eva   | 07/13/2006 | 1.25                                  | 07/13/2006      | 07/15/2006                                                                     | ٩x               |
| Child Care       Cross, Marcia       08/01/2008       2.25       4         Crisis Counseling/Intervention       Cross, Marcia       08/01/2008       0.5       4         Referrals       Cross Marcia       08/01/2008       0.5       4                                                                                                    |                                                            | Advocacy-Based Counseling                                         | Cross, Marcia   | 08/01/2008 | 1.25                                  |                 |                                                                                | ٩x               |
| Crisis Counseling/Intervention Cross, Marcia 08/01/2008 0.5 Q X                                                                                                    |                                                            | Child Care                                                        | Cross, Marcia   | 08/01/2008 | 2.25                                  |                 |                                                                                | ٩x               |
| Referrale Cross Marria oB(or/cooB o os                                                                                                    |                                                            | Crisis Counseling/Intervention                                    | Cross, Marcia   | 08/01/2008 | 0.5                                   |                 |                                                                                | ٩x               |
|                                                                                                    |                                                            | Referrals                                                         | Cross, Marcia   | 08/01/2008 | 0.25                                  |                 |                                                                                | ٩x               |
| Emergency DV ShelterDV Shelter Home Cross, Marcia 08/01/2008 0.5 08/01/2008 08/14/2008 0X                                                                                                    |                                                            | Emergency DV ShelterDV Shelter Home                               | Cross, Marcia   | 08/01/2008 | 0.5                                   | 08/01/2008      | 08/14/2008                                                                     | ٩x               |
| Previous 20 records Next 20 records                                                                                                    |                                                            | Previous 20 records Next 20 records                               |                 |            |                                       |                 |                                                                                |                  |
| View Service Definitions                                                                                                    |                                                            | View Service Definitions                                          |                 |            |                                       |                 |                                                                                |                  |
| tBackWithOptions(new WebForm_PostBackOptions("ctl00\$Lnk8thSubmit", "", true, "", false, true))                                                                                                    | stBackWithOptions(new WebForm_Pos                          | stBackOptions("ctl00\$Lnk8tnSubmit", "", true, "", ",             | alse, true))    |            |                                       |                 |                                                                                |                  |

For this client, you can see that the client stayed in shelter twice – once for two nights in July, 2006 and then later for a two week stay in August, 2008. This could be done for any number of shelter entrances and exits. It's important, however, that each shelter entry be "complete" with it's own Began and End date entered, as shown above. InfoNet can then calculate the right number of bednights and determine which report those nights could get shown on.

#### CHILDREN IN SHELTER

Children in shelter are entered exactly the same way, except on the Children's page of the client intake. Shelter entries must be entered for each child in shelter, separate from the mother's shelter information. This is done because children do not automatically stay in shelter the exact length of time as their parent. Sometimes, children stay with a non-custodial parent for visitation, and stay in shelter only on weekends, or only on weekdays, or only for certain periods of time, for which their mother may have stayed continuously. Likewise, not all children stay for the same amount of time as one another. Therefore, a separate shelter entry must be submitted for each child in shelter.

To do this, navigate to the client's Intake form and click on the "Children and Youth" tab. The client's children should already have been entered:

| general crimes > sexual a                                | ssault > administrative utility >                                                                                                    | welcome, Test User logout >                         |
|----------------------------------------------------------|----------------------------------------------------------------------------------------------------|-----------------------------------------------------|
| Domestic V                                               | y Administrative Utility Reports                                                                                                    | Office of<br>Crime Victims<br>Advocacy              |
| Client Information                                       |                                                                                                    | New Client or Case Find Client or Case              |
| Medical and Criminal<br>Justice System                   | Client ID: Example2 Case ID: 86172                                                                                                    |                                                     |
| Direct Client Services                                   | Demographics Children and Youth Income Refer                                                                                                    | rrals Presenting Issues Offenders Needed / Received |
| Hotline Calls/Info. &<br>Referral Services               | Age Gender Select an Item Race Select an Item                                                                                                    |                                                     |
| <u>Community Response</u>                                | Add / Edit Secondary Clear Secondary                                                                                                    |                                                     |
| Presentations,<br>Publications &<br>Conducting Trainings | Age         Gender         Relationship To Client           14         Female         Child         Q           8         Male         Child         Q           Services Provided to this Child         Service         Staff/Volunteer | THIS CLIENT HAS A<br>14 YEAR OLD<br>FEMALE CHILD    |
|                                                          | Select an Item 🔽 Cross, Marcia 🔽                                                                                                    | AND AN 8 YEAR                                       |
|                                                          | Hours of Service Shelter In She                                                                                                    | elter Out OLD MALE CHILD.                           |
|                                                          | Add/Edit Service Clear Service Service Hours Sho                                                                                                    | ielter In Shelter Out                               |
|                                                          | Next Submit Clear Cancel                                                                                                    |                                                     |

To enter service entries for these children, first select one of the children and click directly on their record to select. You'll know the child is selected when their information fills the gray box at the top of the screen.

|                                        |                                                                       | <u> </u>                                     |
|----------------------------------------|-----------------------------------------------------------------------|----------------------------------------------|
| general crimes > sexual a              | ssault> administrative utility>                                       | welcome, Test User logout >                  |
| Domestic V<br>Data Entr                | y Administrative Utility Reports                                      | Office of<br>Crime Victims<br>Advocacy       |
| Client Information                     |                                                                       | New Client or Case Find Client or Case       |
| Medical and Criminal<br>Justice System | Client ID: Example2 Case ID: 86172 Service has been added to the data | base.                                        |
| Direct Client Services                 | Demographics Children and Youth Income Referrals Pr                   | resenting Issues Offenders Needed / Received |
| Hotline Calls/Info. &                  | Age 14 Gender Female                                                  |                                              |
| <u>Referral Services</u>               | Race White Ethnicity Non-Hispanic/Non-Latino                          |                                              |
| Coordinated<br>Community Response      | Add / Edit Secondary Clear Secondary                                  |                                              |
| Presentations,<br>Publications &       | Age Gender Relationship To Client                                     |                                              |
| Conducting Trainings                   | 14 Female Child Q X<br>8 Male Child Q X                               |                                              |
|                                        | Services Provided to this Child                                       |                                              |
|                                        | Service Staff volunteer Date                                          |                                              |
|                                        | Hours of Service Shelter In Shelter Out                               |                                              |
|                                        |                                                                       |                                              |
|                                        | Add/Edit Service Clear Service                                        |                                              |
|                                        | Service Staff Date Hours Shelter In                                   | Shelter Out                                  |
|                                        | DV Shelter Home Cross 8/1/2008 1.25 8/1/2008                          | 8/14/2008 🔍 🗙                                |
|                                        |                                                                       |                                              |
|                                        | Next Submit Clear Cancel                                              |                                              |

Above, the shelter entry has been entered for the 14 year old female. Now I need to select the 8 year old male and enter the shelter nights for him as well. To do that, I click directly on the 8 year old's secondary victim record, and his information will populate the gray box at the top:

| <u>Medical and Criminal</u> <u>Justice System</u> Direct Client Services | Client ID: Example2 Ca<br>Demographics Childre | se ID: 86172<br>en and Youth Income | Referrals Presenting Issu | ues Offenders Needed / Received |
|--------------------------------------------------------------------------|------------------------------------------------|-------------------------------------|---------------------------|---------------------------------|
| Hotline Calls/Info. &<br>Referral Services                               | Age 8<br>Race White                            | Gender Male                         | anic/Non-Latino 🔽         |                                 |
| <u>Coordinated</u><br><u>Community Response</u>                          | Add / Edit Secondary                           | Clear Secondary                     |                           |                                 |
| Presentations,<br>Publications &                                         | Age Gender                                     | Relationship To Client              |                           |                                 |
| Conducting Trainings                                                     | 14 Female<br>8 Male                            | Child                               |                           |                                 |
|                                                                          | Services Provided to this                      | s Child                             | <b>A</b> 0                |                                 |

Next, I move to the Secondary Service box lower on the screen and select the type of shelter in which the child stayed. In this example, I'll be choosing DV Shelter Home. I enter the service data just like I did for the mother, including the Shelter IN and Shelter OUT dates. However, when my information is complete, I click the **Add/Edit Service** button to enter children's services – not the SUBMIT button at the bottom, which is for entering information about the primary client only.

| general orimes > sexual a                                | assault> administrative utility >                                                                                                    | welcome, Test Userlogout >                                                        |
|----------------------------------------------------------|----------------------------------------------------------------------------------------------------|-----------------------------------------------------------------------------------|
| Domestic V                                               | y Administrative Utility Reports                                                                                                    | Office of<br>Crime Victims<br>Advocacy                                            |
| Client Information                                       |                                                                                                    | New Client or Case Find Client or Case                                            |
| Medical and Criminal<br>Justice System                   | Client ID: Example2 Case ID: 86172                                                                                                    |                                                                                   |
| Direct Client Services                                   | Demographics Children and Youth Inco                                                                                                    | me Referrals Presenting Issues Offenders Needed / Received                        |
| Hotline Calls/Info. &<br>Referral Services               | Age 8 Gender M<br>Race White                                                                                                    | ale 🔽<br>on-Hispanic/Non-Latino 🔽                                                 |
| <u>Coordinated</u><br><u>Community Response</u>          | Add / Edit Secondary Clear Secondary                                                                                                    |                                                                                   |
| Presentations,<br>Publications &<br>Conducting Trainings | Age     Gender     Relationship To Cline       14     Female     Child       8     Male     Child       Services Provided to this Child     Service       DV Shelter Home     Cross, Marcia       Hours of Service     Shelter       1     B/01/2008       Add/Edit Service     Clear Service       Service     Staff       Date     Date | er Date<br>8/01/2008<br>In Shelter Out<br>8/14/08<br>Hours Shelter In Shelter Out |
|                                                          | Next Submit Clear                                                                                                    | Cancel                                                                            |

Once the record has been saved, I will see it appear toward the bottom of the screen:

| Service         | Staff  | Date     | Hours  | Shelter In | Shelter Out |    |   |
|-----------------|--------|----------|--------|------------|-------------|----|---|
| DV Shelter Home | Cross  | 8/1/2008 | 1      | 8/1/2008   | 8/14/2008   | Q, | × |
|                 |        |          |        |            |             |    |   |
| Next            | Submit | Clear    | Cancel |            |             |    |   |

Again, if the Shelter OUT date is left blank, InfoNet would assume this child is still in shelter, and would continue to calculate bednights.

## SUMMARY

If your DSHS Shelter Report has very high numbers of bednights, chances are that some of those Shelter Ended or Shelter OUT dates have not been entered. To correct this, e-mail Nicky Gleason and ask for a list of all your clients and client's children where the Shelter Exit date has not been entered. She will supply you with a list that looks like this:

| +  |                                      |                        |              |                                      |               |             |                  |
|----|--------------------------------------|------------------------|--------------|--------------------------------------|---------------|-------------|------------------|
| 2  | Adulte wit                           | th "hlank" oxit datoe: |              |                                      |               |             |                  |
| 4  | Client ID                            |                        | Service Date | Service Type                         | Shelter Begin | Shelter End | Bednights        |
| 5  |                                      | 123-ABC-001            | 1/1/2007     | Emergency DV Shelter-DV Shelter Home | 1/1/2007      | Choicer End | Still in shelter |
| 6  |                                      | 123-ABC-015            | 3/1/2007     | Emergency DV ShelterDV Safe Home     | 3/1/2007      |             | Still in shelter |
| 7  |                                      | 123-ABC-022            | 5/12/2007    | Emergency DV ShelterDV Shelter Home  | 5/12/2007     |             | Still in shelter |
| 8  |                                      | 123-ABC-050            | 6/30/2007    | Emergency DV ShelterDV Shelter Home  | 6/30/2007     |             | Still in shelter |
| 9  |                                      |                        |              | * *                                  |               |             |                  |
| 10 |                                      |                        |              |                                      |               |             |                  |
| 11 |                                      |                        |              |                                      |               |             |                  |
| 12 |                                      |                        |              |                                      |               |             |                  |
| 13 | 13 Children with "blank" exit dates: |                        |              |                                      |               |             |                  |
| 14 |                                      | Mother's Client ID     | Child's age  | Service Type                         | Shelter In    | Shelter Out | Bednights        |
| 15 |                                      | 123-ABC-001            | 16           | DV Shelter Home                      | 1/1/2007      |             | Still in shelter |
| 16 |                                      | 123-ABC-001            | 12           | DV Shelter Home                      | 1/1/2007      |             | Still in shelter |
| 17 |                                      | 123-ABC-001            | 9            | DV Shelter Home                      | 1/1/2007      |             | Still in shelter |
| 18 |                                      | 123-ABC-022            | 8            | DV Shelter Home                      | 5/12/2007     |             | Still in shelter |
| 19 |                                      | 123-ABC-022            | 10           | DV Shelter Home                      | 5/12/2007     |             | Still in shelter |
| 20 |                                      |                        |              |                                      |               |             |                  |
| 21 |                                      |                        |              |                                      |               |             |                  |

For each client on the list, double check your records to see if the clients have exited shelter. If they have, find their record in InfoNet, select the Shelter service shown on the list, and enter the Shelter End date. If the client is **currently** in shelter, there's no problem -- just don't forget to enter the shelter end date when the client does leave.

If you follow these steps, you should find your shelter report becomes more and more accurate. If you are still having trouble getting your numbers to show correctly on the report, just e-mail Nicky Gleason at <u>nickyg@cted.wa.gov</u>, and she will be happy to offer you assistance in getting things sorted out.